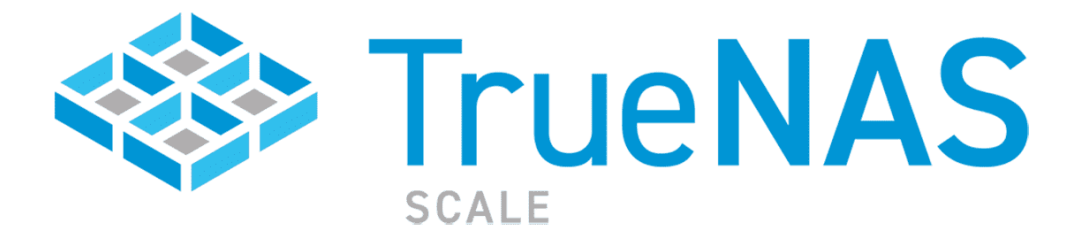

#### Table des matières

| Changer la langue de TrueNAS | . 2 |
|------------------------------|-----|
| Configuration réseau         | . 3 |
| Création de volume           | . 6 |
| Crée un Dataset public       | . 7 |
| Création du partage TruNas   | 10  |
| Création des DFS             | .11 |

## Changer la langue de TrueNAS

Pour effectuer cela, à partir de l'interface web, dirigez-vous vers le menu Système situé à gauche, puis choisissez l'option "Général". À cet endroit, vous pourrez modifier la langue, ajuster la disposition du clavier, définir le fuseau horaire et même personnaliser le format de la date et de l'heure. N'oubliez pas de cliquer sur "Enregistrer" une fois que vous avez terminé.

|   | 🛠 TrueNAS           | ≡ <                                    |                         |               | d su                         | stems  | ٢        | ÷     | ۰      | ٠         | Ċ        |
|---|---------------------|----------------------------------------|-------------------------|---------------|------------------------------|--------|----------|-------|--------|-----------|----------|
|   | . 21. 11            | Système / Général                      |                         |               |                              |        | TURNAS ( | CORE® | © 2020 | - Disyste | ems, inc |
|   | tuenes local        | Bí m                                   |                         |               |                              |        |          |       |        |           |          |
|   | Tableau de bord     | bernul su ou-<br>freenas, default      |                         |               |                              |        |          |       |        | •@        |          |
| * | Comples -           | Advent Pril in Ariston en 1<br>0.0.0.0 |                         |               |                              |        |          |       |        | - @       |          |
| • | · 0                 | Advenue Web its Townhave such *        |                         |               |                              |        |          |       |        | - ത       |          |
|   | 2                   | Minister Net Not 11777<br>BD           |                         |               |                              |        |          |       |        | 0         |          |
|   | Serveum NTP         | teacture lites (not 10700)<br>443      |                         |               |                              |        |          |       |        | ø         |          |
|   | Boot                | TLSv1.2, TLSv1.3                       |                         |               |                              |        |          |       |        | - Ø       |          |
|   | Avance              | Interface Web HTTP                     | - Redirection HTTPS ⊘   |               |                              |        |          |       |        |           |          |
|   | Courriel            |                                        |                         |               |                              |        |          |       |        |           |          |
|   | Dataset système     | Localisation                           |                         |               | Accession and the second     |        |          |       |        | (3)       |          |
|   | Rapports            | French                                 | * Ø                     |               | French (accent keys) (fracc) |        |          |       |        | • @       |          |
|   | Services d'alerte   | Triar les langues par - 🤇              | Nom 🔿 Code de la langue |               | Family Paris                 |        | 2        |       |        |           |          |
|   | Paramètres d'alerte | 27/09/2020                             |                         | • Ø           | 13.44:40 (24 Hours)          |        |          |       |        | •0        |          |
|   | identifiants Cloud  | Autres options                         |                         |               |                              |        |          |       |        |           |          |
|   | Connexions SSH      | Rapport d'accident (                   | 0                       |               |                              |        |          |       |        |           |          |
|   | Paires de clés SSH  | Collecte de l'utilisatio               | • Ø                     |               |                              |        |          |       |        |           |          |
|   | Réglables           |                                        | SAUVEGARDER LA CONFIG   | CHARGER UNE ( | CONFIG RÉINITIALISER LA      | CONFIG |          |       |        |           |          |
|   | A REALIZED DOLLARS  |                                        |                         |               |                              |        |          |       |        |           |          |

# Configuration réseau

Sur votre installation TrueNAS via l'interface web, accédez au menu situé sur la gauche et choisissez "Réseau > Interfaces". Ensuite, pour modifier votre interface principale, cliquez sur l'option "Modifier" à cet endroit.

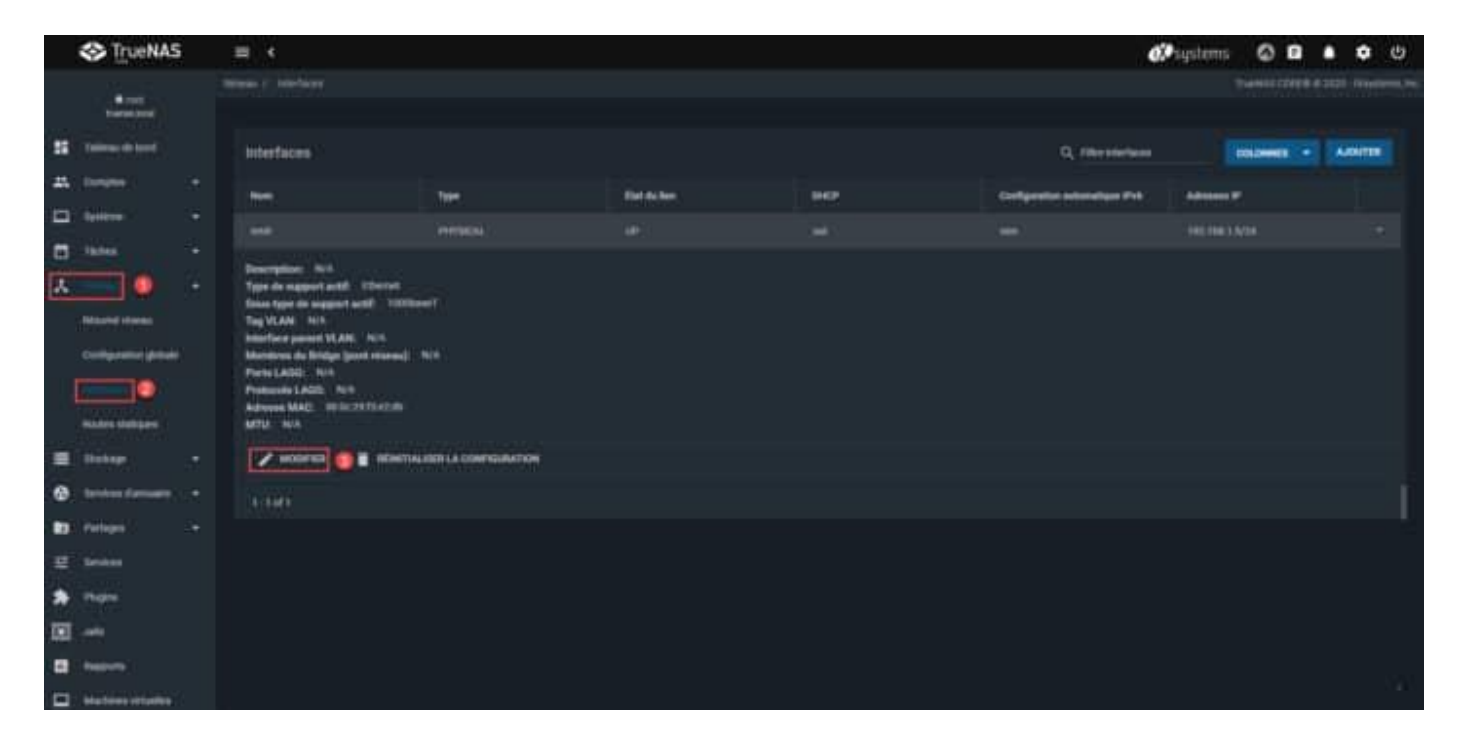

Désactiver le DHCP puis assigner une adresse IP Fixe.

|     | SAN True NAS          | ≡ <                 |                    |          |  | ¢. | system | ns   | 0     | Ê      | ٠    | ۰      |           |
|-----|-----------------------|---------------------|--------------------|----------|--|----|--------|------|-------|--------|------|--------|-----------|
|     | root tuenes.local     | Réseau / Interfaces | / Modifier         |          |  |    |        | The  | MAS C | ORE® 6 |      | Octype | erns, Inc |
| -   | Tableau de bord       |                     | ownant mean        |          |  |    |        |      |       |        |      | æ      | <b>,</b>  |
|     | Comptes               | Description         |                    |          |  |    |        |      |       |        |      | a      | )<br>)    |
|     | Système               | DHCP @              |                    |          |  |    |        |      |       |        |      |        |           |
|     | Täches                | Autocontigues       | Pri ()             |          |  |    |        |      |       |        |      |        |           |
| *   |                       | Autres Paramèt      | Ires               |          |  |    |        |      |       |        |      |        |           |
|     | Résumé réseau         | Désactives le d     | ächiargement du ma | tainat 🕐 |  |    |        |      |       |        |      |        |           |
|     | Configuration globale | MTU                 |                    |          |  |    |        |      |       |        |      | æ      |           |
|     |                       | Options             |                    |          |  |    |        |      |       |        |      | æ      | )         |
|     | Routes statiques      | Adresses IP         |                    |          |  |    |        |      |       |        |      |        | ٦         |
| =   | Stockage              | Rosses P            |                    |          |  |    |        |      |       |        |      |        |           |
| ۲   | Services d'annuaire   | 192.164.1.10        |                    |          |  |    |        | 2.24 |       | Ø      | A.10 | NUTER  |           |
| -   | Partages              |                     |                    |          |  |    |        |      |       |        |      |        | 4         |
| 荘   | Services              | APPLIQUER           | ANNULER            |          |  |    |        |      |       |        |      |        |           |
| *   | Plugins               |                     |                    |          |  |    |        |      |       |        |      |        |           |
| 121 | Julla                 |                     |                    |          |  |    |        |      |       |        |      |        |           |
|     | Dependente            |                     |                    |          |  |    |        |      |       |        |      |        |           |

Une fois que vous avez effectué ces changements, cliquez sur "Appliquer". Vous serez probablement invité à tester cette nouvelle configuration pour vous assurer qu'elle fonctionne correctement.

| Il existe des modifications d'int<br>modifications maintenant ? | erface réseau non appliquées qui doivent être testées avant d'être sauvegardées de façon permanente. Tester les |  |  |  |  |  |  |
|-----------------------------------------------------------------|----------------------------------------------------------------------------------------------------|--|--|--|--|--|--|
| Tester les modifications de l'int                               | Tester les modifications de l'interface réseau pour 60 secondes.                                                |  |  |  |  |  |  |
|                                                                 |                                                                                                    |  |  |  |  |  |  |
| TESTER CHANGEMENTS                                              | RÉTABLIR LES CHANGEMENTS                                                                                        |  |  |  |  |  |  |

Après avoir effectué le test et confirmé que tout fonctionne correctement, validez ces changements en cliquant sur « Enregistrer ».

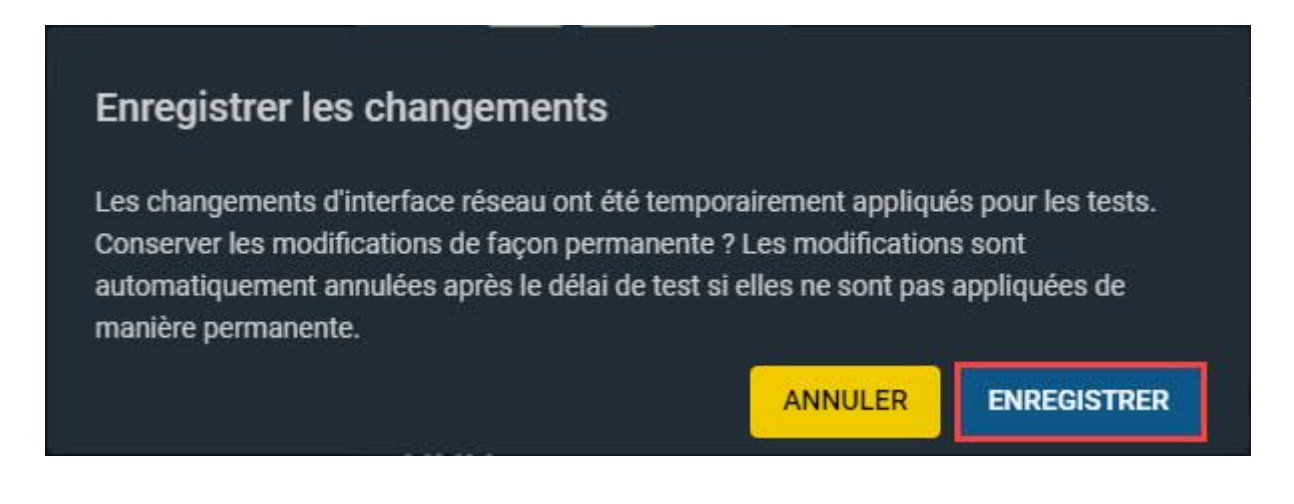

Pour ajouter la passerelle et le DNS, accédez au menu « Réseau », puis choisissez l'option « Configuratin globale ». C'est là que vous pourrez ajouter les informations relatives à la passerelle et au serveur DNS.

|    | 🛠 TrueNAS           |   | ≡ <                                      | 🚺 systems: 🔕 🖨 🌲 🌣 🕬                       | ሳ        |
|----|---------------------|---|------------------------------------------|--------------------------------------------|----------|
|    | 🛱 root              |   | Réseau / Configuration globale           | TrueNAS CORE® © 2020 - iXsysten            | ns, Inc. |
|    | truenas.local       |   | Nom de Domaine et Domaine                | Annonce de service                         |          |
|    | Tableau de bord     |   | Nom shide<br>truenas                     |                                            |          |
| *  | Comptes             |   | Domaine<br>local                         | 🗾 mDNS (2)<br>(2)                          |          |
|    | Système             |   | Domaines supplémentaires                 | ─────────────────────────────────────      |          |
| Ē  | Tâches              |   | Serveurs DNS                             | Passerelle par défaut ④                    |          |
| ۲  | Réseau 🚺            |   | Serveur de noms 1 (DNS)<br>192.168.1.254 | Passenile IP-4 par defaul<br>192.168.1.254 |          |
|    | Résumé réseau       |   | Serveur de noms 2 (DNS)<br>1.1.1.1       | Passerelle IPv6 par défaut                 |          |
|    |                     | 2 | Servear de norns 3 (UNS)<br>8.8.8.8      |                                            |          |
|    | Interfaces          |   | Autres Paramètres                        |                                            |          |
|    | Routes statiques    |   | Proxy HTTP                               | @                                          |          |
|    | Stockage            |   | Activer la fonction Netwait ⊘            |                                            |          |
| •  | Services d'annuaire | • | Base de données des noms d'hôtes         | @                                          |          |
|    | Partages            |   | ENPEGISTPER                              |                                            |          |
|    | Services            |   |                                          |                                            |          |
| *  | Plugins             |   |                                          |                                            |          |
|    | Jails               |   |                                          |                                            |          |
| 11 | Rapports            |   |                                          |                                            | 1        |

## Création de volume

Dans le menu Stockage, sélectionnez l'onglet Volumes. Ensuite, localisez et cliquez sur l'option « Ajouter » pour créer un nouveau volume.

| STrueNAS               | ≡ <                  | 💔 systems 🖉 🖹 🜲 🗢 🙂                    |
|------------------------|----------------------|----------------------------------------|
| R root<br>transmission | Ottockage / Velianee | TruebAd CDIET® © 2020 - Popularia, exc |
| 11 Tableou de bord     | Volumes              |                                        |
| All Complete           |                      |                                        |
| 🗖 liystème             | Ausan volume         |                                        |
| Tacles ·               | -                    |                                        |
| A Minera -             | ÷                    |                                        |
| · 0 ·                  |                      |                                        |
| 1.000 B                |                      |                                        |
| VMean-Stagebots        |                      |                                        |
| Disques                |                      |                                        |
| importer un disque     |                      |                                        |

Choisissez l'option « Créer un nouveau volume », puis une fois les paramètres configurés, cliquez sur « Créer un volume » pour finaliser le processus de création du volume.

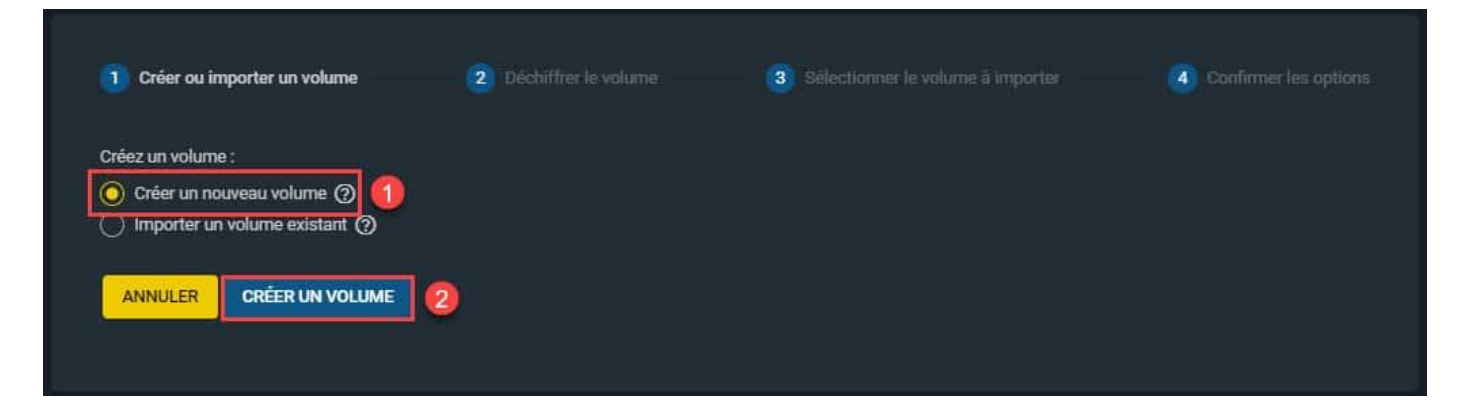

Entrez les informations selon vos préférences et configurations souhaitées.

### Crée un Dataset public

Dans l'onglet « Stockage », accédez à « Volumes », puis sélectionnez le volume que vous avez créé précédemment. Vous pourrez alors éditer ce volume pour y ajouter un Dataset.

|   | Tableau de bord     |          | Volume     | s          |            |                 |             |                            |             |              |                      | AJOUTER |
|---|---------------------|----------|------------|------------|------------|-----------------|-------------|----------------------------|-------------|--------------|----------------------|---------|
| * | Comptes             | ÷.       | zpool      |            |            | ONLIN           | NE 🥑   708. | 58 MiB (1%) Uti            | lisé   107. | 66 GiB Libre |                      | ^       |
|   | Système             | -        |            |            |            |                 |             |                            |             |              |                      | ~       |
|   | Tâches              | -        | Nom        | Туре 🗢     | Utilisé 🗢  | Available       | Compression | Compression                | Readonly    | Dedup C      | ommentaires 🗢        | *       |
| × | Réseau              | <b>.</b> | ₹<br>zpool | FILESYSTEM | 708.58 MiB | ₹<br>107.66 GiB | ₹<br>Iz4    | Ratio <del>⊊</del><br>1.17 | €           | ₹<br>OFF     |                      | :       |
|   |                     | •        |            |            |            |                 |             |                            |             |              | Actions dataset      |         |
|   |                     |          |            |            |            |                 |             |                            |             |              | Ajouter un dataset   |         |
|   | Instantanés         |          |            |            |            |                 |             |                            |             |              | Ajouter un zvol      |         |
|   | VMware-Snapshots    |          |            |            |            |                 |             |                            |             |              | Modifier les options |         |
|   | Disques             |          |            |            |            |                 |             |                            |             |              | Quotas utilisateur   |         |
|   | Importer un disque  |          |            |            |            |                 |             |                            |             |              | Quotas de groupes    |         |
| € | Services d'annuaire |          |            |            |            |                 |             |                            |             |              | Créer un instantané  |         |

Dans cette section, remplissez les paramètres pour créer votre Dataset. Si vous utilisez SMB pour le partage de vos données, assurez-vous de sélectionner ce protocole. Une fois les options renseignées, finalisez en cliquant sur « Envoyer ».

|   | a                   | Stockage / Volumes / Ajouter un dataset | TrueNAS CORE® © 2020 - iXsystems, I |
|---|---------------------|-----------------------------------------|-------------------------------------|
|   | truenas.local       |                                         |                                     |
|   | Tableau de bord     | Nom et options<br>Nem *<br>Public       | Ø                                   |
| * | Comptes             | Commentaires<br>Dataset public          | 0                                   |
|   | Système             | Synchronisee<br>Inherit (standard)      | • 0                                 |
|   | Tâches              | Niveau de compression<br>Inherit (1z4)  | • 0                                 |
| Y | Réseau              | Active Alime<br>Inherit (on)            | <del>、</del> @                      |
|   |                     |                                         |                                     |
|   |                     | Options de chiffrement                  |                                     |
|   | Instantanés         | Héritage (non chiffré) (?)              |                                     |
|   | VMware-Snapshots    | Autres options                          |                                     |
|   | Disques             | Décapication 278<br>Inherit (off)       | • Ø                                 |
|   | Importer un disque  |                                         | ~ 0                                 |
| • | Services d'annuaire | Type de partage<br>SMB                  | • 0                                 |
|   | Partages            |                                         |                                     |
|   | Services            | ENVOYER ANNULER OPTIONS AVANCÉES        | a.                                  |

Pour permettre l'accès à tous les utilisateurs à la Dataset nouvellement créée, accédez à celle-ci et cliquez sur « Modifier les autorisations ».

| ٧ | olumes  |            |            |                |              |                        |                |            |      |                    | AJOUTER  |
|---|---------|------------|------------|----------------|--------------|------------------------|----------------|------------|------|--------------------|----------|
|   | zpool   |            |            | ONLINE         | 🌍   708.88 N | 1iB (1%) Utilisé       | 107.66 G       | iB Libre   |      |                    | ^        |
|   | Nom 🗢   | Туре 🗢     | Utilisé 🗢  | Available<br>🗢 | Compression  | Compression<br>Ratio 🗢 | Readonly<br>\$ | Dedup<br>¢ | Соп  | nmentaires 🗢       | ¢        |
|   | ✓ zpool | FILESYSTEM | 708.88 MiB | 107.66 GiB     | iz4          | 1.17                   | false          | OFF        |      |                    | :        |
|   | Public  | FILESYSTEM | 170.44 KiB | 107.66 GiB     | Hérite (lz4) | 1.00                   | false          | OFF        | Data | aset public        | :        |
|   |         |            |            |                |              |                        |                |            |      | Actions dataset    |          |
|   |         |            |            |                |              |                        |                |            |      | Ajouter un datase  | ŧt       |
|   |         |            |            |                |              |                        |                |            |      | Ajouter un zvol    |          |
|   |         |            |            |                |              |                        |                |            |      | Modifier les optio | ns       |
|   |         |            |            |                |              |                        |                |            |      | Modifier les autor | isations |
|   |         |            |            |                |              |                        |                |            |      | Quotas utilisateur | t i      |
|   |         |            |            |                |              |                        |                |            |      | Quotas de groupe   | s        |
|   |         |            |            |                |              |                        |                |            |      | Supprimer le data  | iset     |
|   |         |            |            |                |              |                        |                |            |      | Créer un instanta  | né       |

Pour accorder des permissions de lecture/écriture à tout le monde (Everyone) sur ce dataset, ajoutez « Everyone » et configurez les permissions en lecture et écriture pour permettre à tous les utilisateurs d'écrire et de lire dans ce répertoire.

| Informations sur le fichier                         | Liste de contrôle d'accès       |           |
|-----------------------------------------------------|---------------------------------|-----------|
| chemin<br>/mnt/zpool/Public                         | ou*<br>owner@                   | - 0       |
| root                                                | Type EALL *<br>Autoriser        | • 0       |
|                                                     | Type challenations *<br>Basique | •0        |
| Appliquer Groupe 🕐                                  | Adversations *<br>Full Control  | - 0       |
|                                                     | Type de dispessie*<br>Basique   | • @       |
| SELECT AN ACL PRESET                                | fleps*<br>Hériter               | -0        |
|                                                     |                                 | SUPPRIMER |
|                                                     | os*<br>everyone@                | • 0       |
|                                                     | Type dACL *<br>Autoriser        | -0        |
|                                                     | Type daubritation *<br>Basique  | •0        |
|                                                     | Automations*<br>Full Control    | - 0       |
|                                                     | Type de Inderent *<br>Basique   | -0        |
|                                                     | r <sub>hept</sub> *<br>Hëriter  | •0        |
|                                                     | AJOUTER UN ÉLÉMENT ACL          | SUPPRIMER |
| Avancé                                              |                                 |           |
| Appliquer les autorisations de matsière récursive Ø |                                 |           |
| ENREGISTRER ANNULER SUPPRIMER LES ACLS              |                                 |           |

#### Création du partage TruNas

Pour créer un partage SMB, accédez d'abord au menu, puis sélectionnez « Partages » suivi de « Partages Windows (SMB) ». Enfin, cliquez sur « Ajouter » pour créer le partage souhaité.

|   | 🛠 TrueNAS              |     | ≡ <                |        |              | <b>₫≫</b> system | s: 📀    | Ê     | ۰        | ٠        |          |
|---|------------------------|-----|--------------------|--------|--------------|------------------|---------|-------|----------|----------|----------|
| * | Comptes                |     | Partages / SMB     |        |              |                  | TrueNAS | CORE® | © 2020 - | iXsyster | ns, Inc. |
|   | Système                |     |                    |        |              |                  |         |       |          |          |          |
|   | Tâches                 |     | Samba              |        | Q Filtre Sar | nba              | COLONN  | is 🔻  | I.A      | DUTER    | 3        |
| ٨ | Réseau                 |     | Nom                | Chemin | Description  | Activé           |         |       |          |          |          |
|   | Stockage               |     | No data to display |        |              |                  |         |       |          |          |          |
| € | Services d'annuaire    |     |                    |        |              |                  |         |       |          |          |          |
|   | Partages 🚺             |     |                    |        |              |                  |         |       |          |          |          |
|   | Partages Apple (AFP)   |     |                    |        |              |                  |         |       |          |          |          |
|   | Partages Block (iSCSI) |     |                    |        |              |                  |         |       |          |          |          |
|   | Partages Unix (NFS)    |     |                    |        |              |                  |         |       |          |          |          |
|   | Partages WebDAV        |     |                    |        |              |                  |         |       |          |          |          |
| 2 | Partages Windows (Sh   | (e) |                    |        |              |                  |         |       |          |          |          |

Choisissez votre Dataset dans la structure des fichiers, puis attribuez un nom d'affichage pour votre partage. Une fois cela fait, cliquez sur « Envoyer » pour finaliser la création du partage.

| Basique                            |     |   |
|------------------------------------|-----|---|
| Chemix *<br>/mnt/zpool/Public      | - @ |   |
| 💌 🛅 /mat                           |     |   |
| T De spoel                         |     |   |
| Public ACL                         |     |   |
| > Utilisateurs                     |     |   |
| Niin<br>Public                     |     | 0 |
| Otacat<br>Default share parameters | •   | 0 |
| Activé (2)                         |     |   |
|                                    |     |   |
|                                    |     |   |

#### Création des DFS

Ouvrez le gestionnaire de serveur, cliquez sur « **Outils** » puis ouvrez la console « **Gestion du système de fichiers distribués DFS** ».

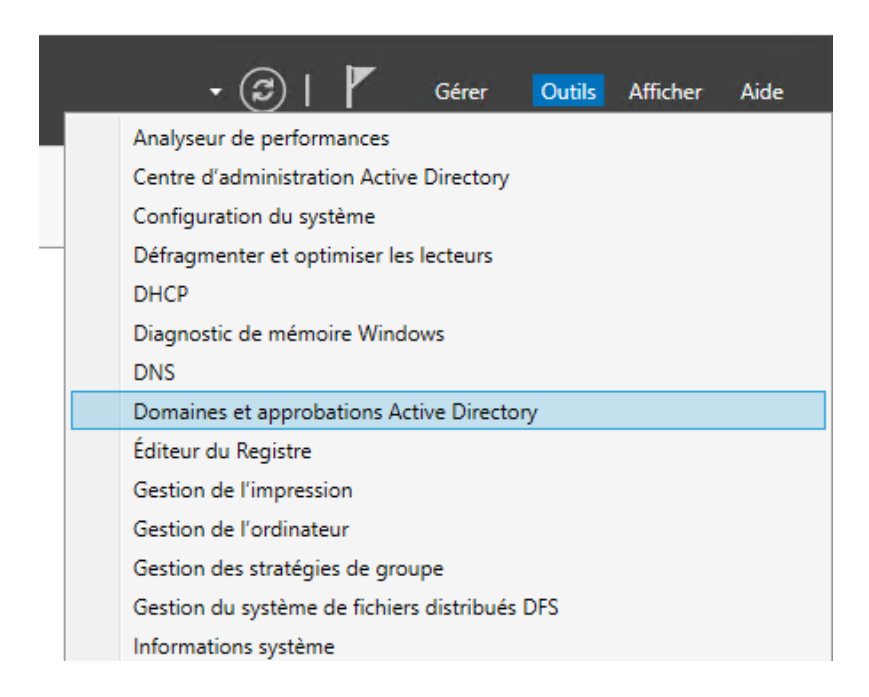

Effectuez un clic droit sur « Espaces de noms » et « Nouvel espace de noms... ».

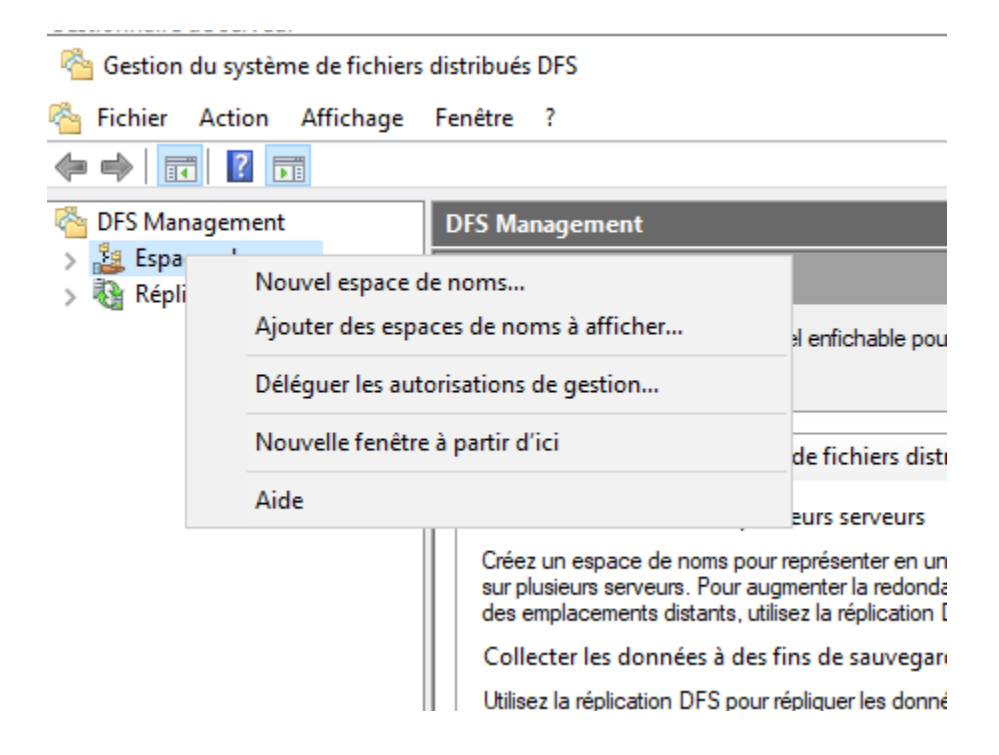

Cliquez sur « **Parcourir...** » pour rechercher le serveur qui hébergera l'espace de noms en cours de création. Cliquez sur « **Suivant** » une fois la sélection effectuée.

| 🐴 Assistant Nouvel espace de noms                                                             |                                             |                         |      |         | × |
|-----------------------------------------------------------------------------------------------|---------------------------------------------|-------------------------|------|---------|---|
| Serveur d'espa                                                                                | aces de noms                                |                         |      |         |   |
| Étapes :<br>Entrez le nom du serveur qui hébergera l'espace de noms. Le serveur spécifié sera |                                             |                         |      |         |   |
| Serveur d'espaces de noms                                                                     | reconnu comme le serveur d'espaces de noms. |                         |      |         |   |
| Nom et paramètres de l'espace<br>de noms                                                      | om et paramètres de l'espace<br>e noms      |                         |      |         |   |
| Type d'espace de noms                                                                         | svad01                                      | Parcourir               |      |         |   |
| Revoir les paramètres et créer<br>l'espace de noms                                            |                                             |                         |      |         |   |
| Confirmation                                                                                  |                                             |                         |      |         |   |
|                                                                                               |                                             |                         |      |         |   |
|                                                                                               |                                             |                         |      |         |   |
|                                                                                               |                                             |                         |      |         |   |
|                                                                                               |                                             |                         |      |         |   |
|                                                                                               |                                             |                         |      |         |   |
|                                                                                               |                                             |                         |      |         |   |
|                                                                                               |                                             |                         |      |         |   |
|                                                                                               |                                             |                         |      |         |   |
|                                                                                               |                                             |                         |      |         |   |
|                                                                                               | <                                           | Précédent <u>S</u> uiva | nt > | Annuler |   |

Indiquez le nom de votre espace de noms dans le champ « **Nom** », pour ma part j'indique « **Partage** ». Cliquez sur « **Modifier les paramètres** ».

| Assistant Nouvel espace o                          | ie noms                                                                                                    | _     |       | ×  |
|----------------------------------------------------|----------------------------------------------------------------------------------------------------|-------|-------|----|
| Nom et param                                       | iètres de l'espace de noms                                                                                                    |       |       |    |
| Étapes :<br>Serveur d'espaces de noms              | Entrez un nom pour l'espace de noms. Ce nom apparaîtra après le nom du serveur<br>ou du domaine dans le chemin d'accès de l'espace de noms, par exemple<br>Viserver N'un or Vi Domaine Mom                                                  |       |       |    |
| Nom et paramètres de l'espace<br>de noms           | <u>N</u> om :                                                                                                    |       |       |    |
| Type d'espace de noms                              | Partage                                                                                                    |       |       |    |
| Revoir les paramètres et créer<br>l'espace de noms | Exemple : Public                                                                                                    |       |       |    |
| Confirmation                                       | Au besoin, l'Assistant créera un dossier partagé sur le serveur d'espaces de noms.<br>Pour modifier les paramètres du dossier partagé (chemin d'accès ou autorisations),<br>cliquez sur Modifier les paramètres.<br>Modifier les paramètres |       |       |    |
|                                                    | < <u>P</u> récédent <u>S</u> uiv.                                                                                                    | ant > | Annuk | er |

Vérifiez vos paramètres et cliquez sur « Créer ».

| 🐴 Assistant Nouvel espace d                                                                                                    | _                                                                                                    |     | ×      |   |
|----------------------------------------------------------------------------------------------------|----------------------------------------------------------------------------------------------------|-----|--------|---|
| Revoir les par                                                                                                    |                                                                                                    |     |        |   |
| Étapes :<br>Serveur d'espaces de noms<br>Nom et paramètres de l'espace<br>de noms<br>Type d'espace de noms<br>Revoir les paramètres et créer<br>l'espace de noms<br>Confirmation | Vous avez sélectionné les paramètres suivants pour le nouvel espace de noms. Si<br>les paramètres sont corrects, cliquez sur Créer pour créer votre espace de noms.<br>Pour changer un paramètre, cliquez sur Précédent ou sélectionnez la page<br>appropriée dans le volet d'orientation.<br>Paramètres de l'espace de noms :<br>Espace de noms<br>Nom de l'espace de noms : \\MAXEL.local\test<br>Type d'espace de noms : \\MAXEL.local\test<br>Type d'espace de noms : NMAXEL.local\test<br>Type d'espace de noms : NMAXEL.local\test<br>Dossier racine patagé : Un dossier partagé sera créé s'il n'en existe<br>aucun.<br>Chemin d'accès local du dossier partagé de l'espace de noms : C:<br>\DFSRots\test<br>Autorisations du dossier partagé de l'espace de noms : Lecture seule<br>(Tout le monde) |     |        |   |
|                                                                                                    | < <u>P</u> récédent                                                                                                    | éer | Annule | r |

Une fois la confirmation de création qui s'affiche, cliquez sur « **Fermer** ». L'onglet « **Erreurs** » permet de visualiser les éventuelles erreurs qui se sont produites pendant la création, pensez à consulter l'onglet.

| 🐴 Assistant Nouvel espace de noms                                 |                                             |                      |   |       | ×  |
|-------------------------------------------------------------------|---------------------------------------------|----------------------|---|-------|----|
| Confirmation                                                      |                                             |                      |   |       |    |
| Étapes :                                                          |                                             |                      |   |       | 1  |
| Serveur d'espaces de noms                                         | Vous avez terminé l'Assistant Nouvel espace | de noms avec succès. |   |       |    |
| Nom et paramètres de l'espace<br>de noms<br>Type d'espace de noms | Tâches Erreurs                              |                      |   |       |    |
| Revoir les paramètres et créer                                    | Tâche                                       | Statut               |   |       |    |
| l'espace de noms                                                  | 🔮 Créer un espace de noms.                  | Réussite             |   |       |    |
| Confirmation                                                      |                                             |                      |   |       |    |
|                                                                   |                                             |                      |   |       |    |
|                                                                   |                                             |                      | [ | Ferme | er |

Dans la console « **Gestion du système de fichiers distribués DFS** », effectuez un clic droit sur la racine DFS que nous avons créé précédemment. Cliquez sur « **Nouveau dossier** ».

| Nouveau dossier                       | × |
|---------------------------------------|---|
| _ <u>N</u> om :                       |   |
| Commun                                |   |
| Ap <u>e</u> rçu de l'espace de noms : |   |
| \\MAXEL.local\Partage\Commun          |   |
| <u>C</u> ibles de dossier :           |   |
|                                       |   |
|                                       |   |
|                                       |   |
|                                       |   |
|                                       |   |
|                                       |   |
|                                       |   |
| Ajouter Modifier Supprimer            |   |
|                                       |   |
|                                       |   |
|                                       |   |
| OK Annuler                            |   |
|                                       |   |

Remplissez le champ « **Nom** », par exemple par « **Commun** » vu que c'est le premier dossier de l'arborescence que je souhaite créer. Cliquez sur « **OK** » pour valider.

Nous ajouterons des « Cibles de dossier » lors de la prochaine étape.

Recommencez cette opération de façon à créer l'arborescence présentée sur le schéma ci-dessus.

Effectuez un clic droit sur « Commun » puis « Ajouter une cible de dossier ».

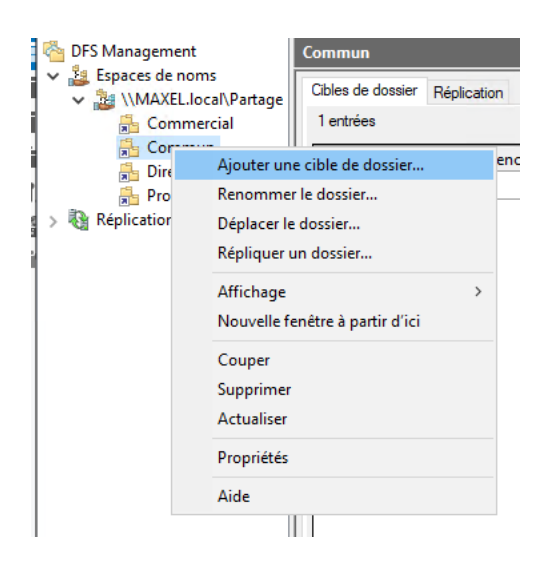

Une fenêtre apparaît, deux options s'offrent à vous :

- Saisir le chemin UNC vers le dossier partagé du serveur qui sert de cible et valider

- Cliquez sur « Parcourir » pour parcourir le réseau et trouver le dossier partagé cible

| Soler Replication                           |          |
|---------------------------------------------|----------|
| Nouvelle cible de dossier                   | ×        |
| Dossier :                                   |          |
| Commun                                      |          |
| Chemin d'accès de l'espace de noms :        |          |
| \\MAXEL.local\Partage\Commun                |          |
| Chemin d'accès à la cible de dossier :      |          |
| Pa                                          | arcourir |
| Exemple : \\Serveur\Dossier partagé\Dossier |          |
| ОК                                          | Annuler  |

| Commun    |                     |                         |                  |    |
|-----------|---------------------|-------------------------|------------------|----|
| Cibles de | dossier Réplication |                         |                  |    |
| 1 entrée: | s                   |                         |                  |    |
| Туре      | Statut de référence | Site                    | Chemin d'accès   | 1. |
| P 20      | Activé              | Default-First-Site-Name | \\svnas01\Commun |    |
|           |                     |                         |                  |    |
|           |                     |                         |                  |    |
|           |                     |                         |                  |    |
|           |                     |                         |                  |    |
|           |                     |                         |                  |    |
|           |                     |                         |                  |    |
|           |                     |                         |                  |    |
|           |                     |                         |                  | I  |